## Development of an app in Blazor.

Get started for Access users

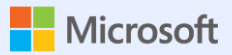

#### **Blazor Explanation**

What's that Blazor?

3 types (more or less)

Blazor vs Powers

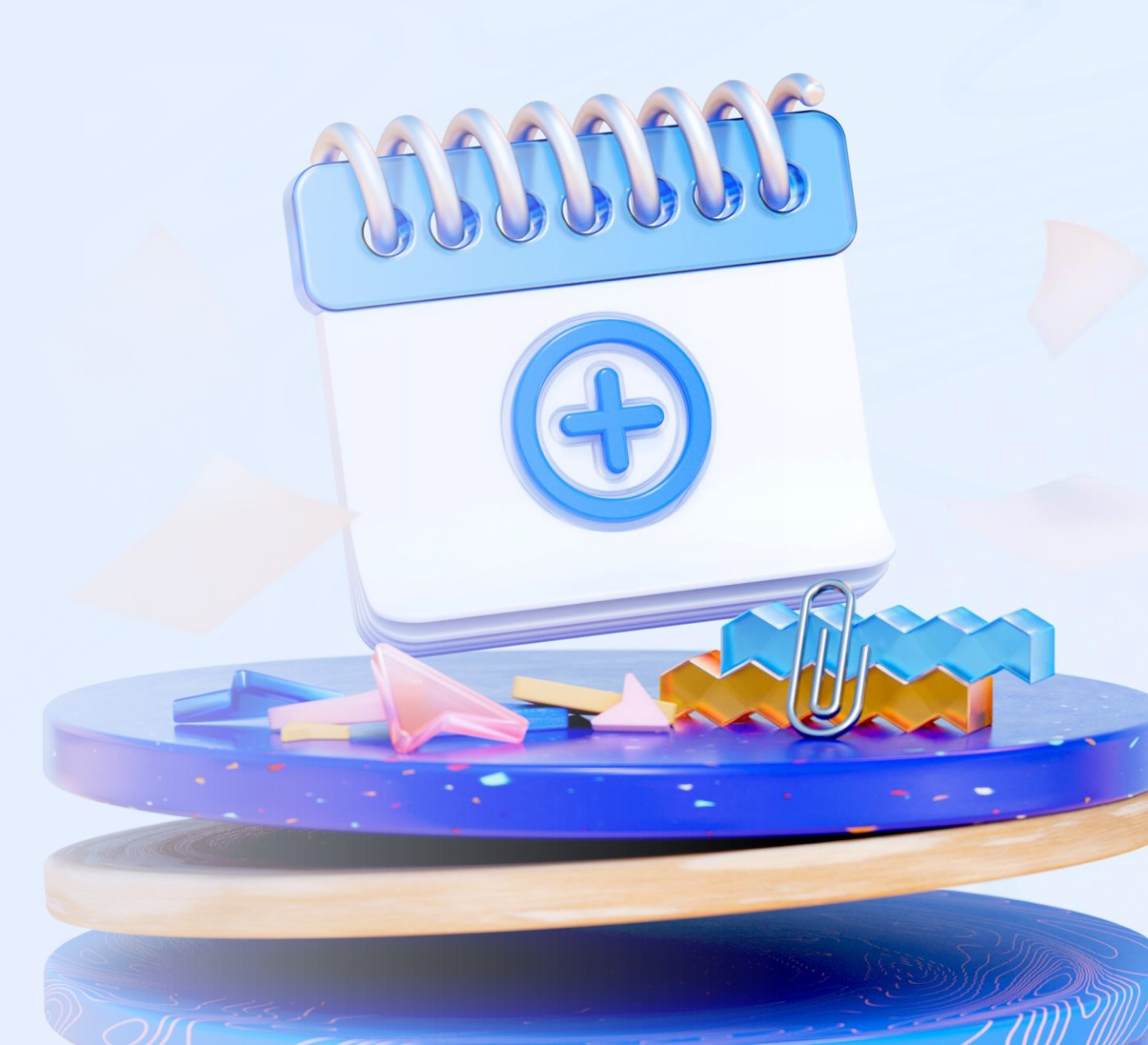

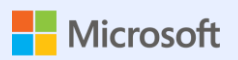

## Access and Sql Server on Azure sample

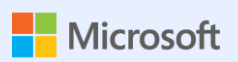

## Steps

Create your app in 11 steps

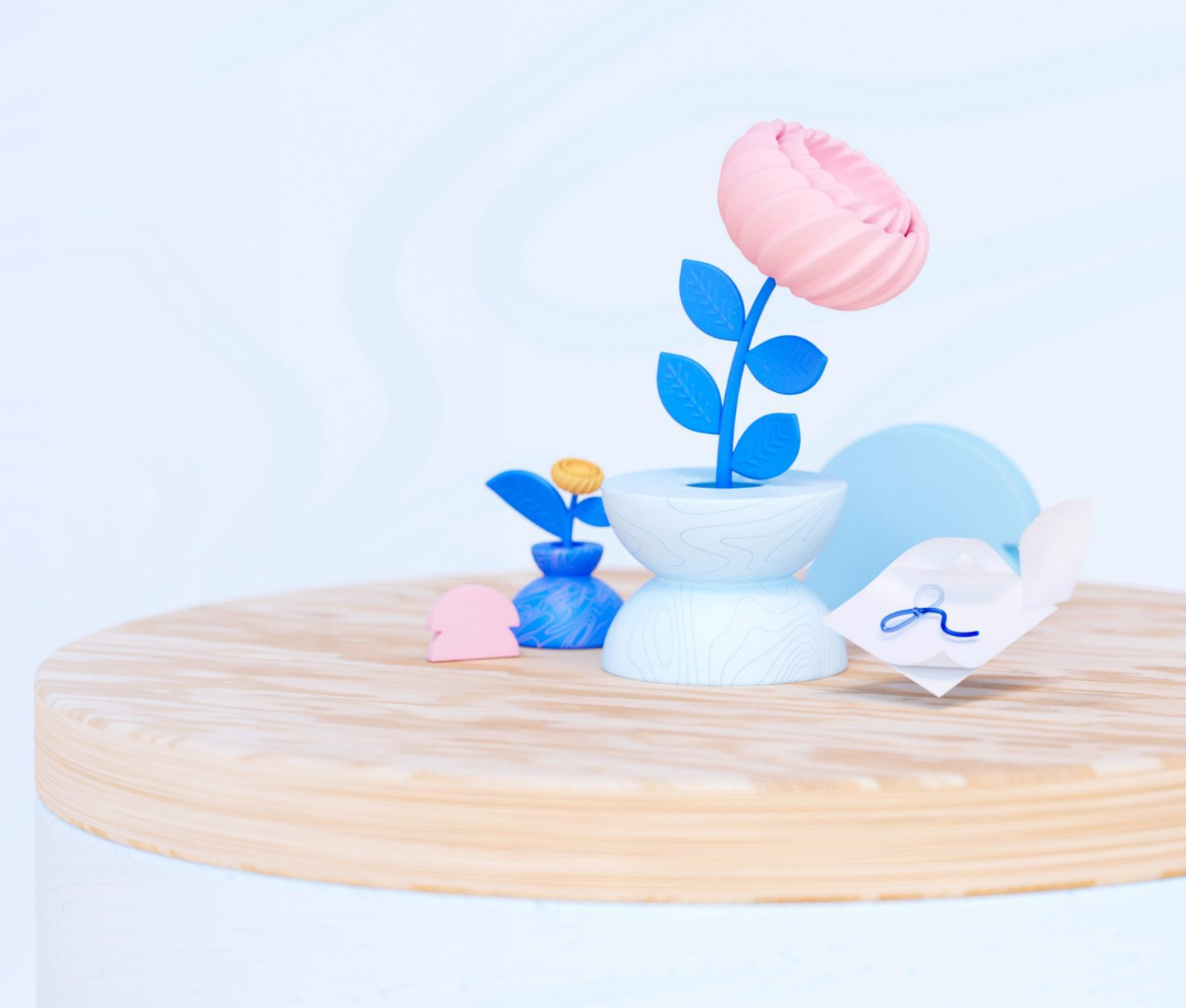

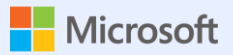

### 1. New WebAssembly Application

View initial options

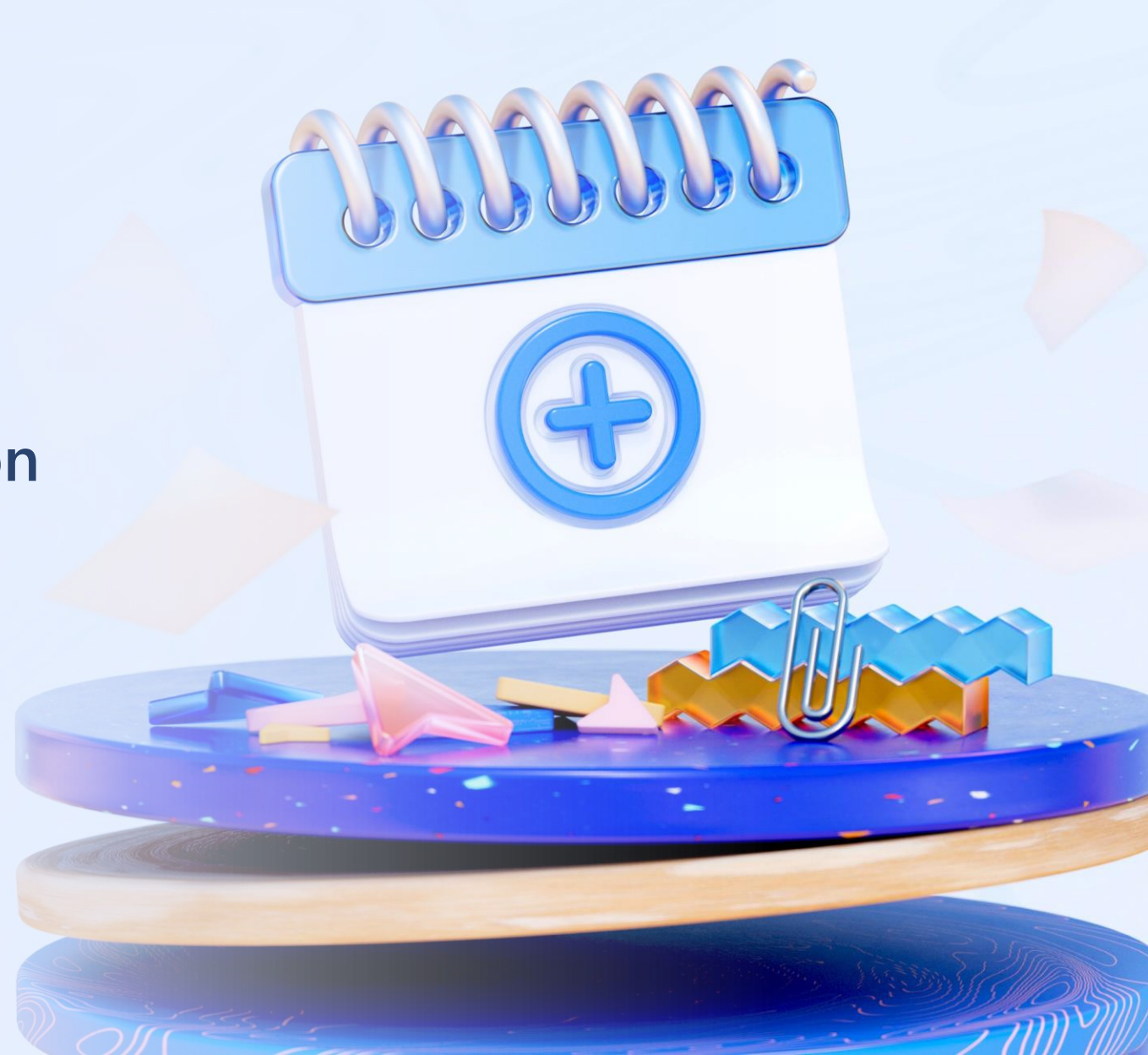

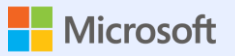

## 2. Nuggets (references)

Install-Package

Microsoft.EntityFrameworkCore.SqlServer

Install-Package

Microsoft.EntityFrameworkCore.Tools

Syncfusion???

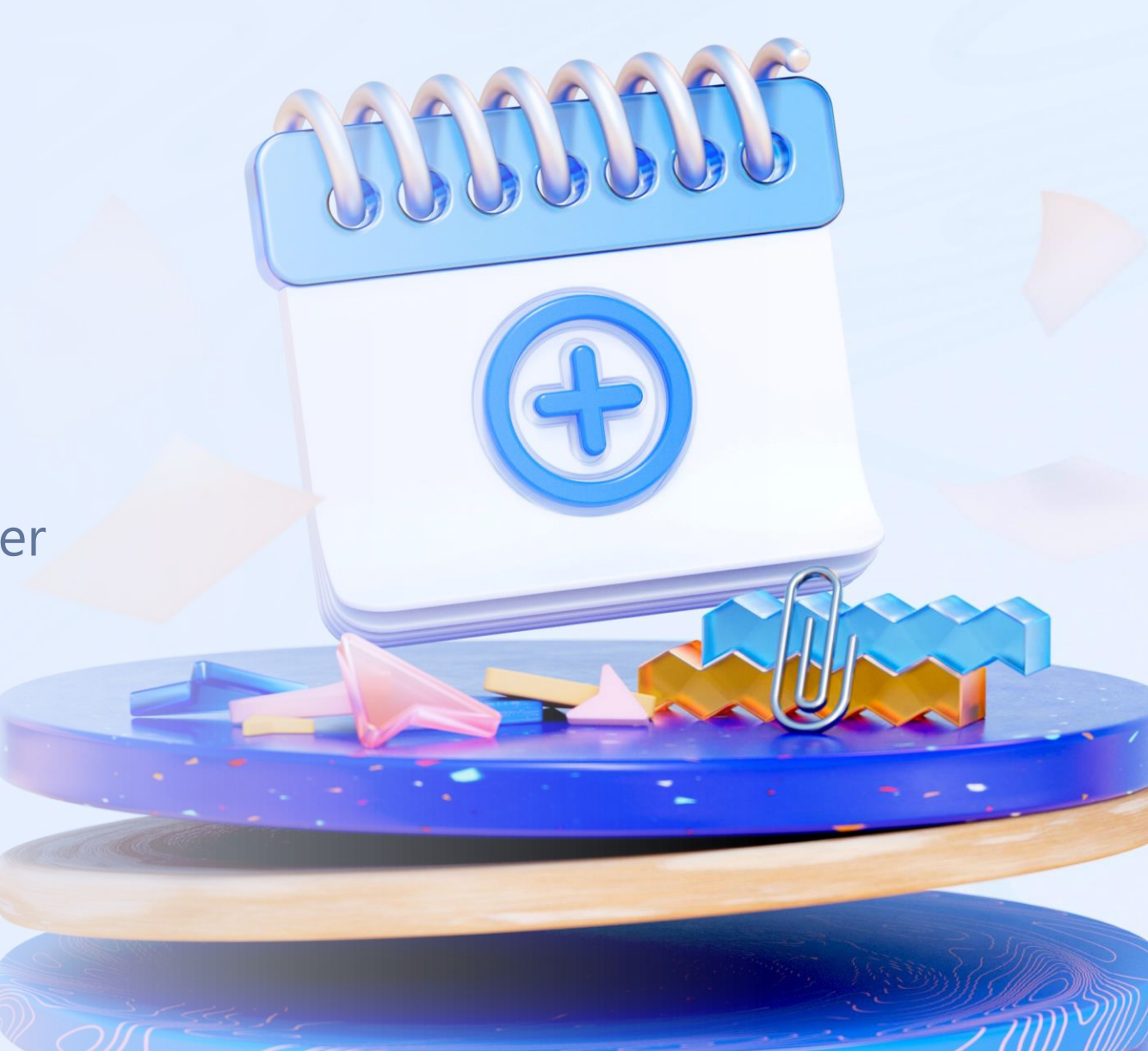

#### 3. Scaffold to data

- Scaffold-DbContext "Server=tcp:auge.database.windows.net,1433;Initial Catalog=appScripts;Persist Security Info=False;User
  - ID=Juanjo;Password=#MadridAccess23;MultipleActiveResultSets=False;Encrypt=True;TrustServerCertificate= False;Connection Timeout=30;" Microsoft.EntityFrameworkCore.SqlServer -ContextDir ApplicationDbContext -Context ApplicationDbContext -OutputDir Models

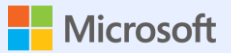

#### 4. We move models

DbContext = ApplicationDbContext in

Server

The models to Shared

#### 5. Connection String in appSettings and program

- In appsettings.Development.json
  - "ConnectionStrings": {

"DefaultConnection": "Server=tcp:auge.database.windows.net,1433;Initial Catalog=appScripts;Persist Security Info=False;User

ID=Juanjo;Password=#MadridAccess23;MultipleActiveResultSets=False;Encrypt=True;TrustServerCertificate=False;Connection Timeout=30;"

},

• In Program.cs

builder.Services.AddDbContext<ApplicationDbContext>(options => options.UseSqlServer("name=DefaultConnection"));

#### 6. Create Rest/API → Controllers

- See Weather Forecast
- For each Entity:
  - Add Controller API API Controller with actions that use Entity Framework

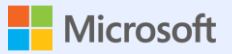

#### 7. Create Repositories (form functions)

HttpResponseWrapper.cs

Irepositorio.cs

Repositorio.cs

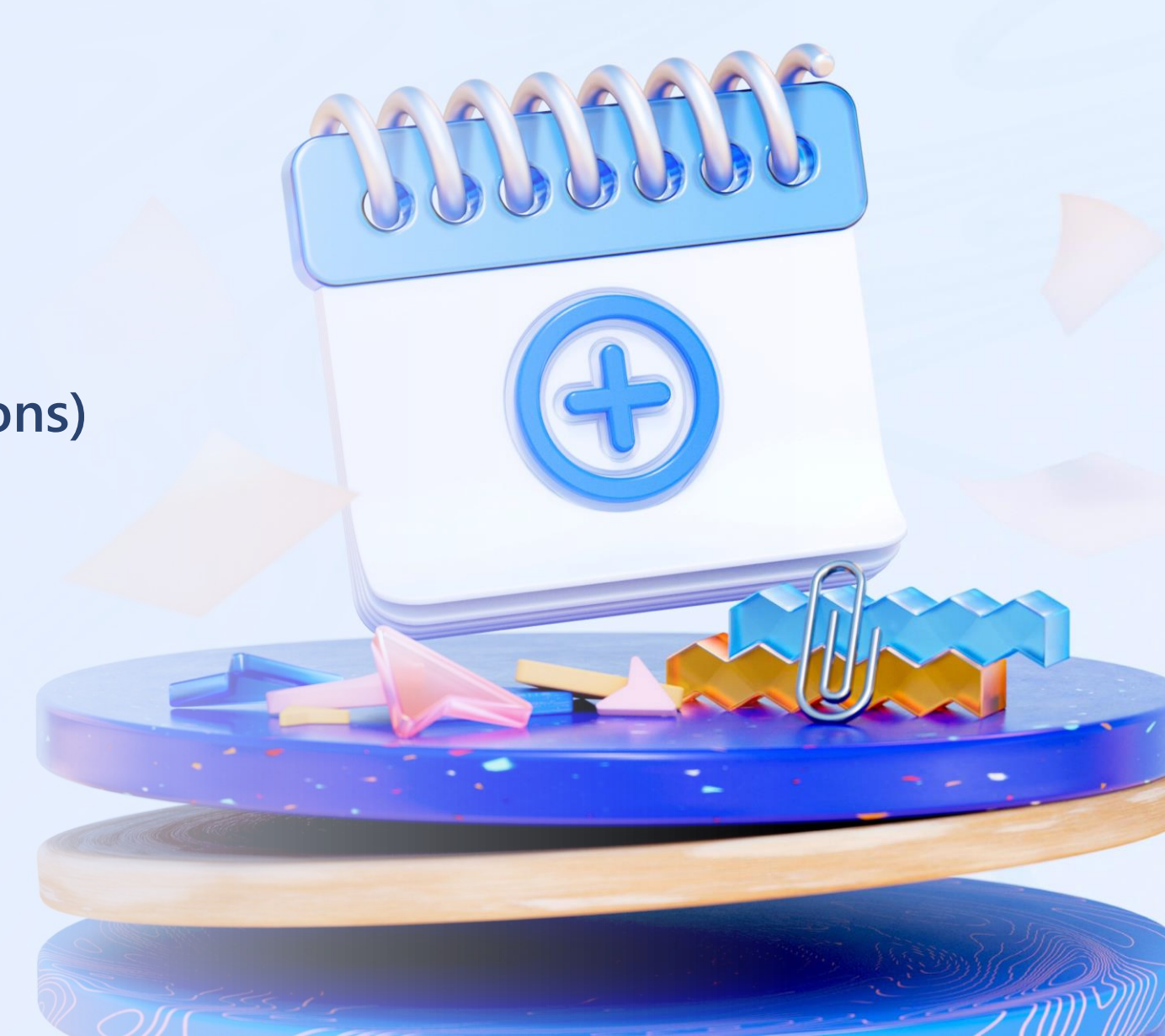

## 8. We declare the repositories in Program.cs

builder.Services.AddSingleton(sp => new HttpClient { BaseAddress = new Uri(builder.HostEnvironment.BaseAddress) });

ConfigureServices(builder.Services);

await builder.Build().RunAsync();

void ConfigureServices(IServiceCollection services)

services.AddScoped < IRepositorio, Repositorio > ();

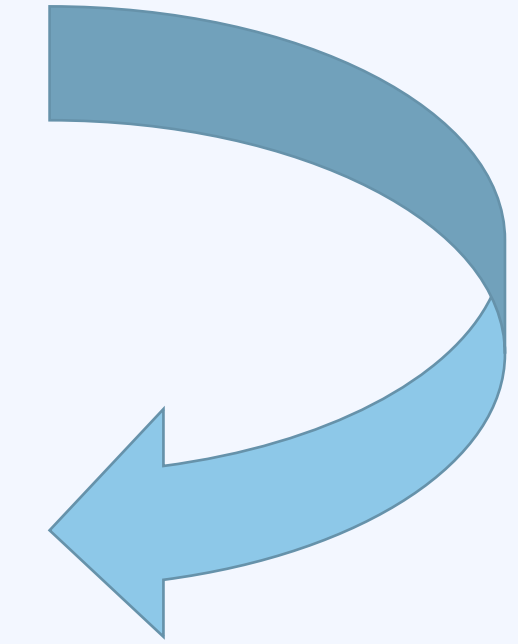

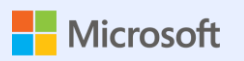

#### 9. WE TEST API

Ruta /api/Usuarios

Ruta /api/Usuarios/1

Use Postman or similar

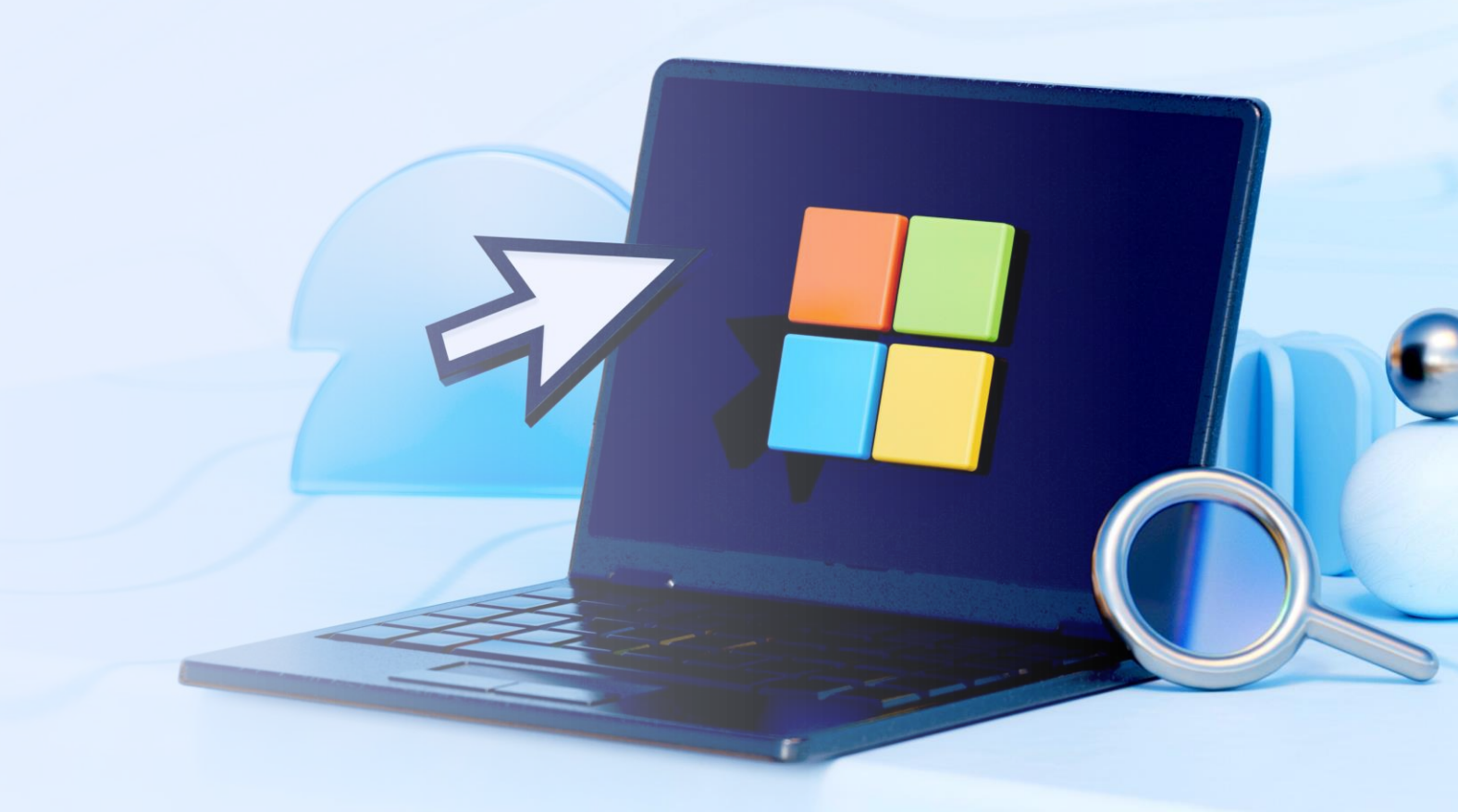

#### 10. Create Components→ Forms

- Pages New component
- Reference to the desired entity---imports.razor
- Code
  - Dim

```
private List<Usuario> listaUsuarios { get; set; }
```

OnLoad

```
protected override async Task OnInitializedAsync()
{
    var respuestaHTTP = await repositorio.Get<List<Usuario>>($"api/Usuarios");
}
```

- Form Controls
  - Div and control name in html(use Bootstrap)

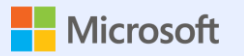

#### 10.a. We create CRUD components

Create Usuario

**Read Usuarios** 

Update Usuarios

Delete usuario

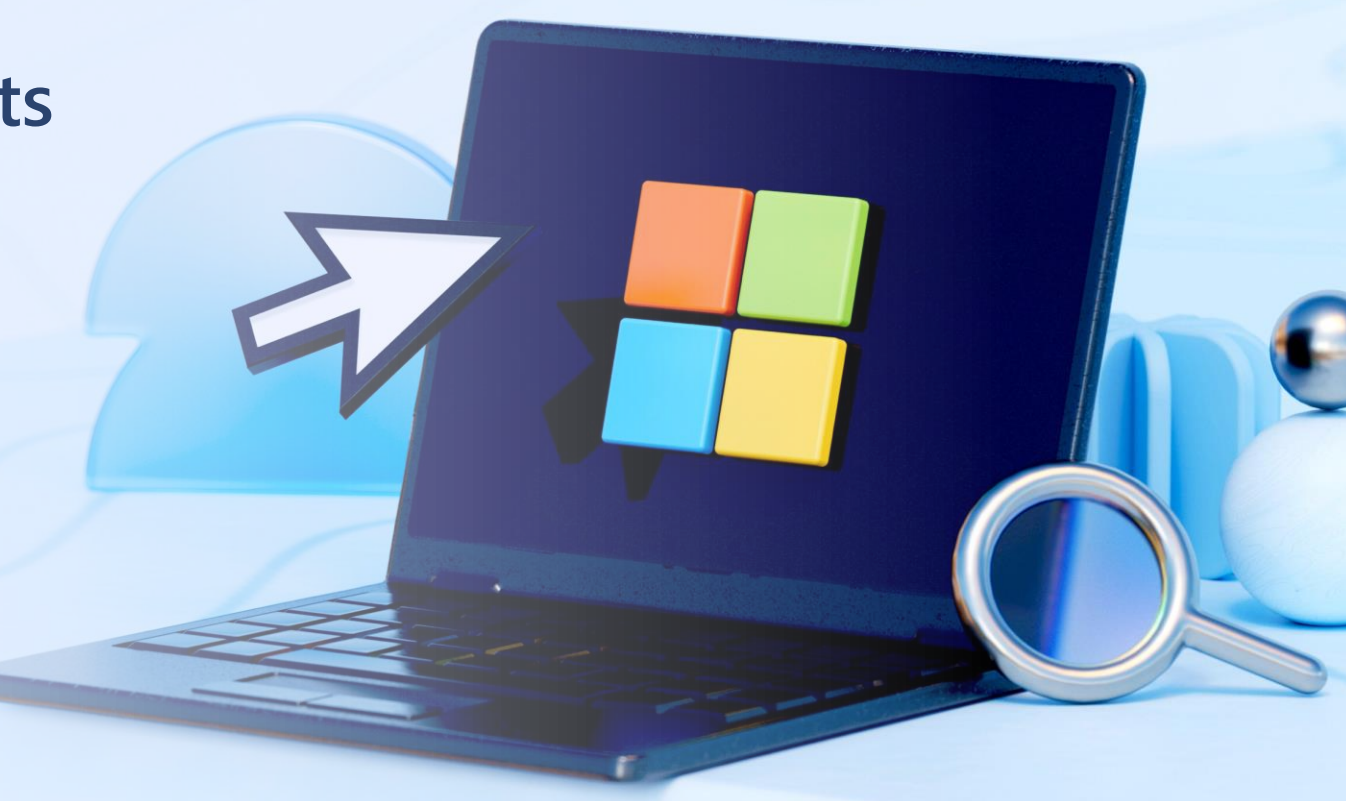

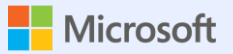

#### To allow includes in APIs

In Server.Program.cs

// To allow includes .Include(x => x.Usuario)

builder.Services.AddControllersWithViews()

.AddJsonOptions(x => x.JsonSerializerOptions.ReferenceHandler = ReferenceHandler.IgnoreCycles);

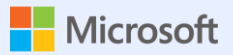

#### **Edit the Menu**

<div class="nav-item px-3">

<NavLink class="nav-link" href="fetchdata">

<span class="oi oi-list-rich" aria-hidden="true"></span> Fetch data

</NavLink>

</div>

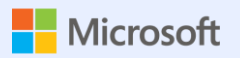

### 11. Publish app

Azure may be free

Publish Server (non-Client)

Connect to the database

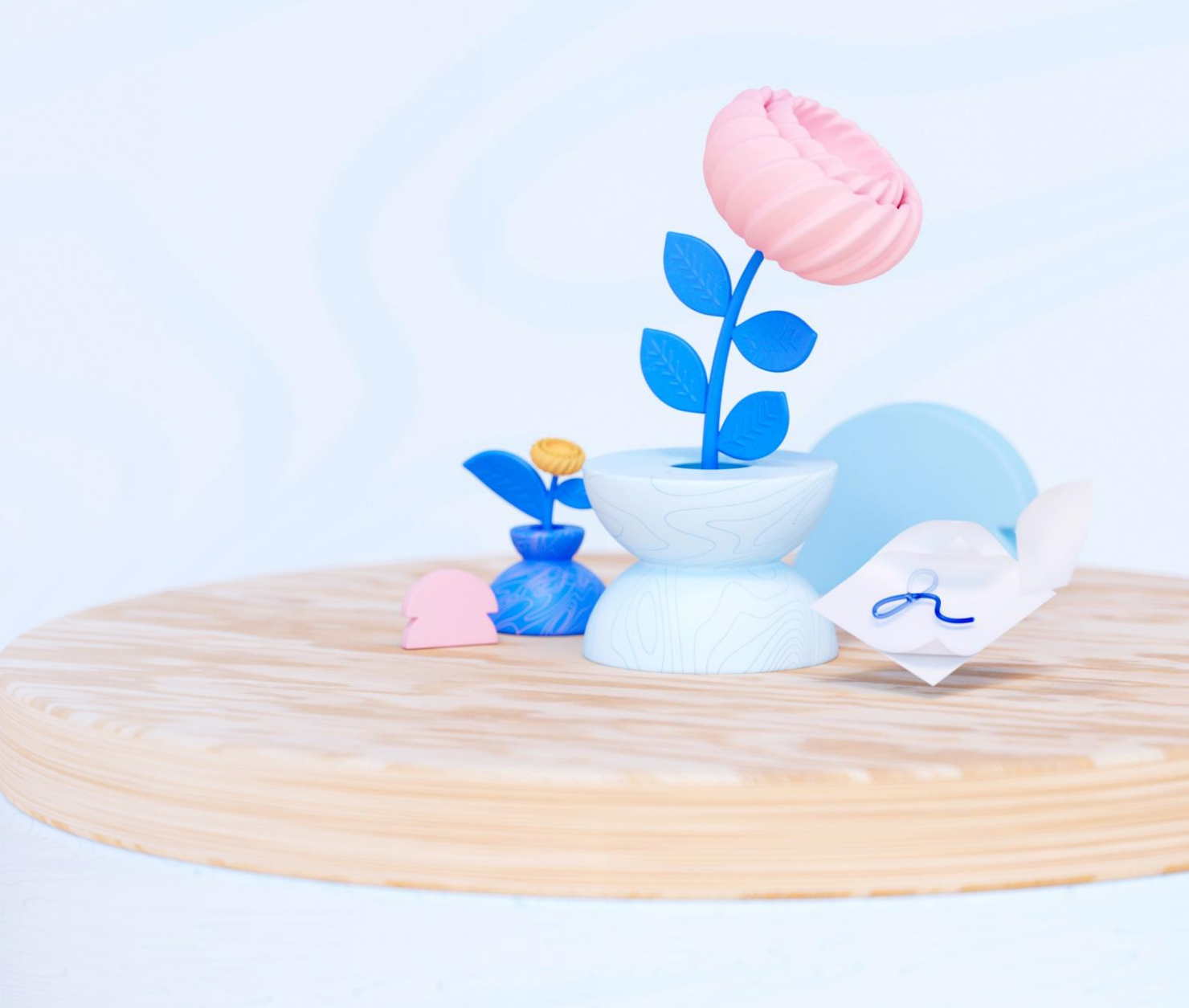

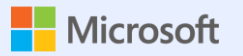

#### 12. Use ready-made add-ons

Telerik

Syncfusion (free)

https://blazor.syncfusion.com/documentation/getting-

started/blazor-webassembly-visual-studio

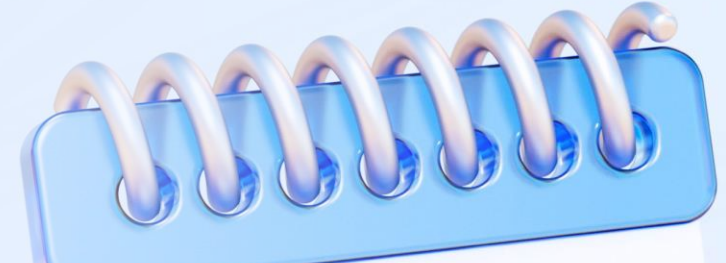

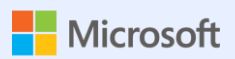

# Thank you!!

B